## How to Generate a Query Report

To track completion of Privacy & Information Security Fundamentals Training

- 1) Login in MSP (Management Systems Portal) at https://msp.ubc.ca with your CWL
- 2) After you have logged in, click on "reporting"

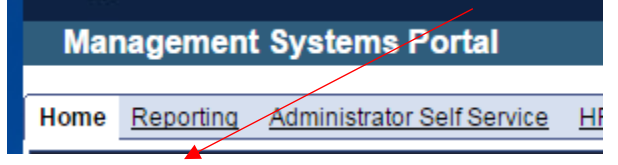

3) Click on "HRMS Reporting"

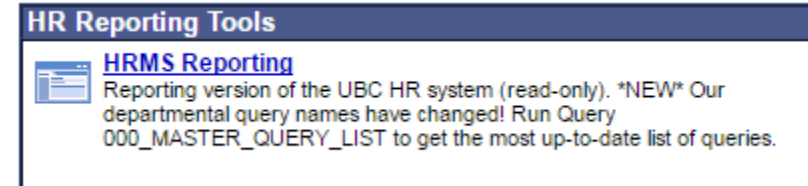

4) Click on "Reporting Tools"

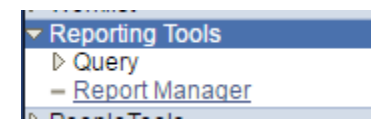

5) Click "Query Viewer"

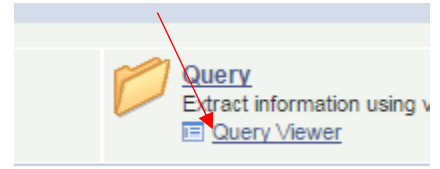

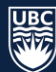

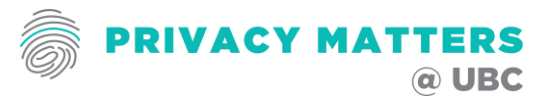

6) Type query number in "Begins With": 910HRMS query name: 910\_training\_snapshotCourse code: PRSECF

|                                                                                                    | TY OF BRITISH COLUMBIA                                                                                                    |
|----------------------------------------------------------------------------------------------------|----------------------------------------------------------------------------------------------------|
| Menu Search:                                                                                                    | Query Viewer                                                                                                    |
| Department Self Service     Self Service     Position Management     Recruitment     Workforce Administration     Payroll for North America     Workforce Development | Enter any information you have and click Search. Leave fields blank for a list of all values.  *Search By: Query Name    begins with 910  Search Advanced Search                                                                                                    |
| <ul> <li>▷ Set Up HRMS</li> <li>▷ Worklist</li> <li>▽ Reporting Tools</li> <li>▽ Query</li> <li>– Query Viewer</li> </ul>                                             | Search Results *Folder View: All Folders                                                                                                    |
| <ul> <li><u>Report Manager</u></li> <li>▶ PeopleTools</li> <li><u>My Workflow Profile</u></li> <li><u>My Personalizations</u></li> </ul>                              | Query       Customize   Find   View All   ##       First I of 1 Lest         Query Name       Description       Owner       Folder       Run to<br>HTML       Run to<br>Excel       Add to<br>Favorites         910_TRAINING_SNAPSHOT       Trng snpsht of mandated course       Public       OTHER       HTML       Excel       Schedule       Favorites |

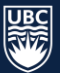